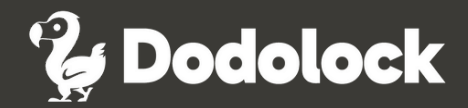

# Bedienungsanleitung TT-Lock App für **Dodolock** Smartlock Schliesslösungen

www.dodolock.ch | info@dodolock.ch | +41 61 511 87 20 | Mo-Fr 08:00 - 12:00 / 13:00 - 17:00

### Registrierung

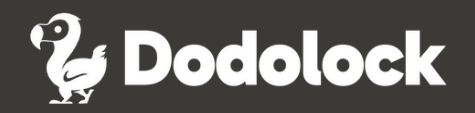

|           | • • •               |           |
|-----------|---------------------|-----------|
|           | Login               | Registrie |
|           | ""                  |           |
| Lefonnumm | er/E-Mail           |           |
| Passwort  |                     | heef      |
|           | Login               |           |
|           | Passwort vergessen? |           |
|           |                     |           |
|           |                     |           |
|           |                     |           |

#### TT-Lock App herunterladen

Laden Sie die TT-Lock App aus dem App Store (iPhone) oder Google Play (Android) herunter.

Alternativ können Sie auch diesen QR-Code scannen, um die App direkt herunterzuladen.

Die App-Sprache passt sich automatisch der Systemsprache Ihres Smartphones an.

#### Registrieren

Tippen Sie oben rechts in der App auf "Registrieren".

Sie können sich entweder mit ihrer E-Mail Adresse oder Ihrer Telefonnummer registrieren.

Sollten Sie bereits ein Konto bei TT-Lock haben, loggen Sie sich mit Ihren bestehenden Zugangsdaten ein.

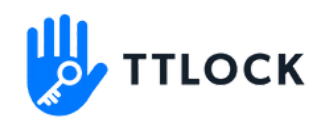

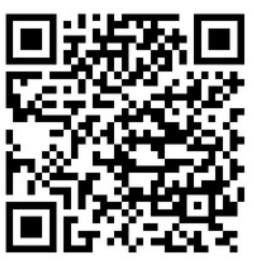

### **Registrierung mit E-Mail Adresse**

### 🔮 Dodolock

| Code abrufer Passwort Passwort bestätigen Verifizierungscode Code abrufer r Passwort muss aus 8 bis 20 Zeichen bestehen und mindestens zwei Arten von Zahlen, uchstaben und Symbolen enthalten Mit. Ihrer Registrierung stimmen Sie unseren Datenschutzbestimmungen zu                                                               |                    | • • •                                                                                                    |                 |
|----------------------------------------------------------------------------------------------------|--------------------|----------------------------------------------------------------------------------------------------|-----------------|
| Telefon   E-Mail                                                                                                    |                    | Registrieren                                                                                                  |                 |
|                                                                                                    |                    | Telefon E-Mail                                                                                                |                 |
| Geben Sie Ihre E-Mail-Adresse ein  Passwort  Passwort  Passwort bestätigen  Verifizierungscode  Code abrufer Code abrufer r Passwort muss aus 8 bis 20 Zeichen bestehen und mindestens zwei Arten von Zahlen, uchstaben und Symbolen enthalten  Kegistrieren  Mit.Ihrer Registrierung stimmen Sie unseren Datenschutzbestimmungen zu |                    |                                                                                                    |                 |
| Geben Sie Ihre E-Mail-Adresse ein  Passwort  Passwort bestätigen  Verifizierungscode  Code abrufer Code abrufer r Passwort muss aus 8 bis 20 Zeichen bestehen und mindestens zwei Arten von Zahlen, uchstaben und Symbolen enthalten  Kegistrieren Mit Ihrer Registrierung stimmen Sie unseren Datenschutzbestimmungen zu            |                    |                                                                                                    |                 |
| Passwort Passwort bestätigen Verifizierungscode Code abrufer r Passwort muss aus 8 bis 20 Zeichen bestehen und mindestens zwei Arten von Zahlen, uchstaben und Symbolen enthalten Registrieren <u>Mit Ihrer Registrierung stimmen Sie unseren Datenschutzbestimmungen zu</u>                                                         | *                  | Geben Sie Ihre E-Mail-Adresse ein                                                                             |                 |
| Passwort bestätigen Verifizierungscode Code abrufer r Passwort muss aus 8 bis 20 Zeichen bestehen und mindestens zwei Arten von Zahlen, uchstaben und Symbolen enthalten  Registrieren Mit. Ihrer Registrierung stimmen Sie unseren Datenschutzbestimmungen zu                                                                       | 9                  | Passwort                                                                                                    |                 |
| Verifizierungscode Code abrufer<br>r Passwort muss aus 8 bis 20 Zeichen bestehen und mindestens zwei Arten von Zahlen,<br>uchstaben und Symbolen enthalten<br>Registrieren<br><u>Mit Ihrer Registrierung stimmen Sie unseren</u><br><u>Datenschutzbestimmungen zu</u>                                                                | 9                  | Passwort bestätigen                                                                                           |                 |
| r Passwort muss aus 8 bis 20 Zeichen bestehen und mindestens zwei Arten von Zahlen,<br>uchstaben und Symbolen enthalten<br>Registrieren<br><u>Mit Ihrer Registrierung stimmen Sie unseren</u><br>Datenschutzbestimmungen zu                                                                                                    | Veri               | izierungscode                                                                                                 | Code abrufen    |
| Mit Ihrer Registrierung stimmen Sie unseren<br>Datenschutzbestimmungen zu                                                                                                    | ır Pas:<br>luchsti | wort muss aus 8 bis 20 Zeichen bestehen und mindestens zwei Ar<br>Iben und Symbolen enthalten<br>Registrieren | ten von Zahlen, |
| Datenschutzbestimmungen zu                                                                                                    |                    | Mit Ihrer Registrierung stimmen Sie unseren                                                                   |                 |
|                                                                                                    |                    | Datenschutzbestimmungen zu                                                                                    |                 |
|                                                                                                    |                    |                                                                                                    |                 |
|                                                                                                    |                    |                                                                                                    |                 |

#### **Registrierung mit Ihrer E-Mail Adresse**

- Geben Sie Ihre E-Mail-Adresse und Ihr gewünschtes Passwort ein.
- Tippen Sie auf "Code abrufen".
- Sie erhalten einen Verifizierungscode per E-Mail. Geben Sie diesen Code in das vorgesehene Feld ein.
- Bestätigen Sie die Registrierung durch Klicken auf "Registrieren".

### **Registrierung mit Telefonnummer**

# Registrierung mit Ihrer Telefonnummer

- Wählen Sie Ihr Land/Region aus.
- Geben Sie Ihre Handynummer und Ihr gewünschtes Passwort ein.
- Klicken Sie auf "Code abrufen".
- Sie erhalten eine SMS mit einem Verifizierungscode. Geben Sie diesen Code in das vorgesehene Feld ein.
- Bestätigen Sie die Registrierung durch Klicken auf "Registrieren".

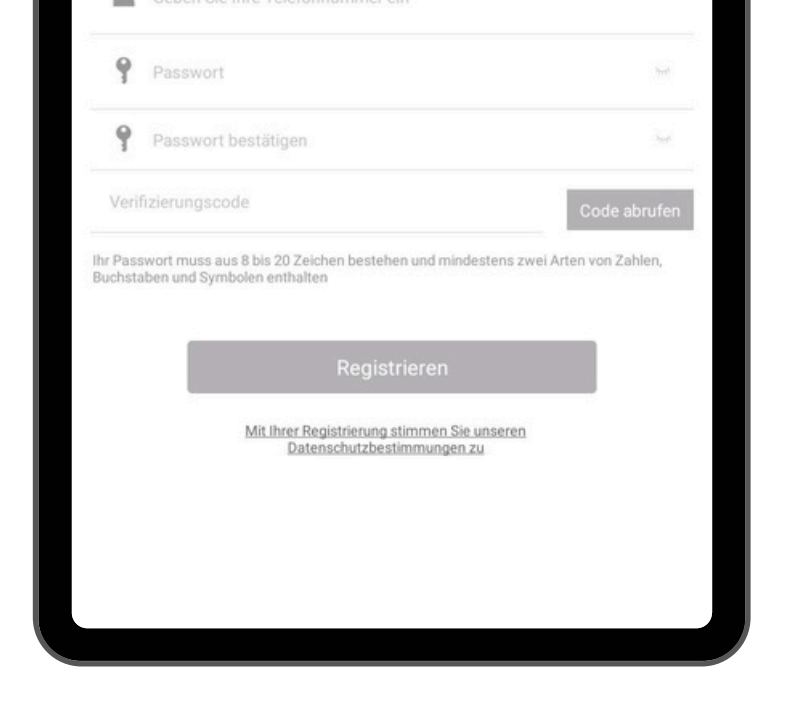

• • •

Land/Region

Registrieren

E-Mail

Switzerland +41

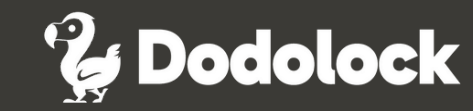

### **Erster Login**

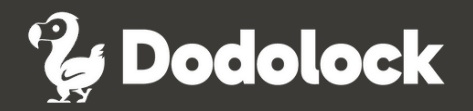

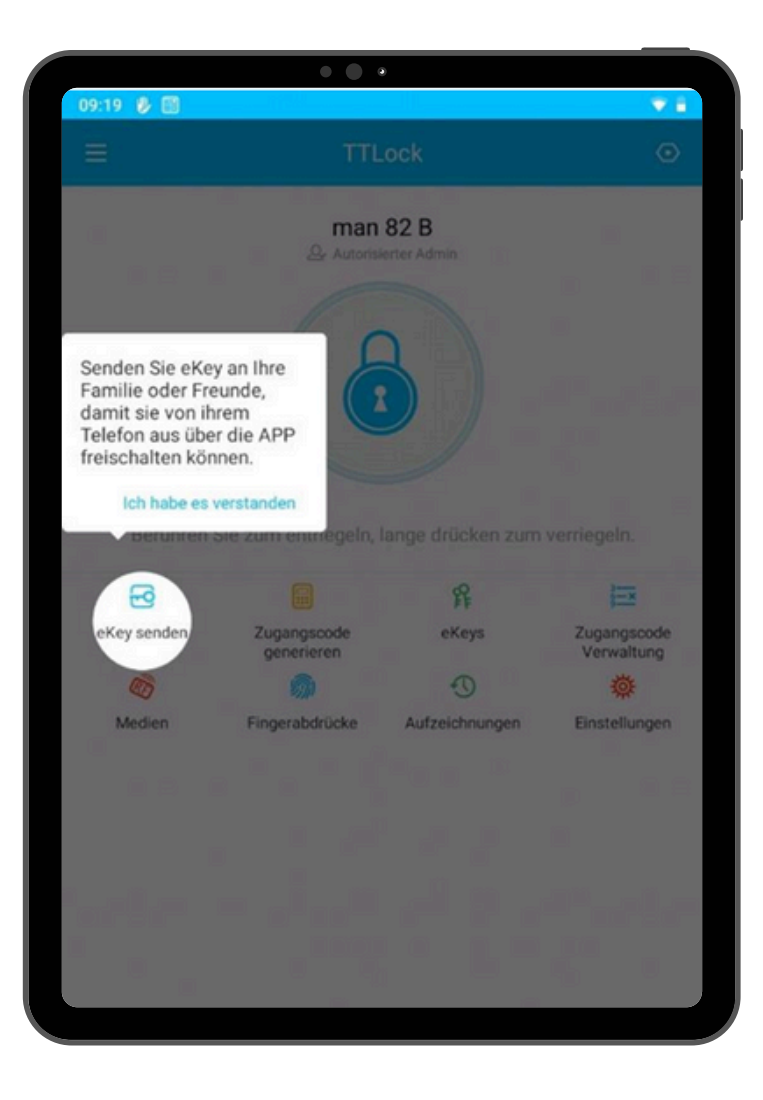

#### **Erster Login**

Bei Ihrem ersten Login werden Ihnen verschiedene Hilfe-Popups angezeigt, um Ihnen den Einstieg in die Nutzung der App zu erleichtern.

### Neues Smartlock mit App verbinden 🛛 🗞 Dodolock

## +41796076601 Schloss hinzufügen ŝ Gateway Nachrichten Kundenservice Einstellungen

#### Neues Dodolock Smartlock mit der TTLock-App verbinden

- Öffnen Sie die TT-Lock App und drücken Sie auf die drei waagerechten Balken links oben.
- Wählen Sie "+ Schloss hinzufügen" und danach "Türschloss".
- Aktivieren Sie das Smartlock, indem Sie das Zahlenfeld berühren oder es mit einem Digitalen Schlüssel aufwecken.
- Bei Bedarf kann der Namen des Smartlocks geändert werden.
- Ihr Dodolock Smartlock erscheint nun in der TT-Lock App.

### **Gateway mit App verbinden**

### 🔮 Dodolock

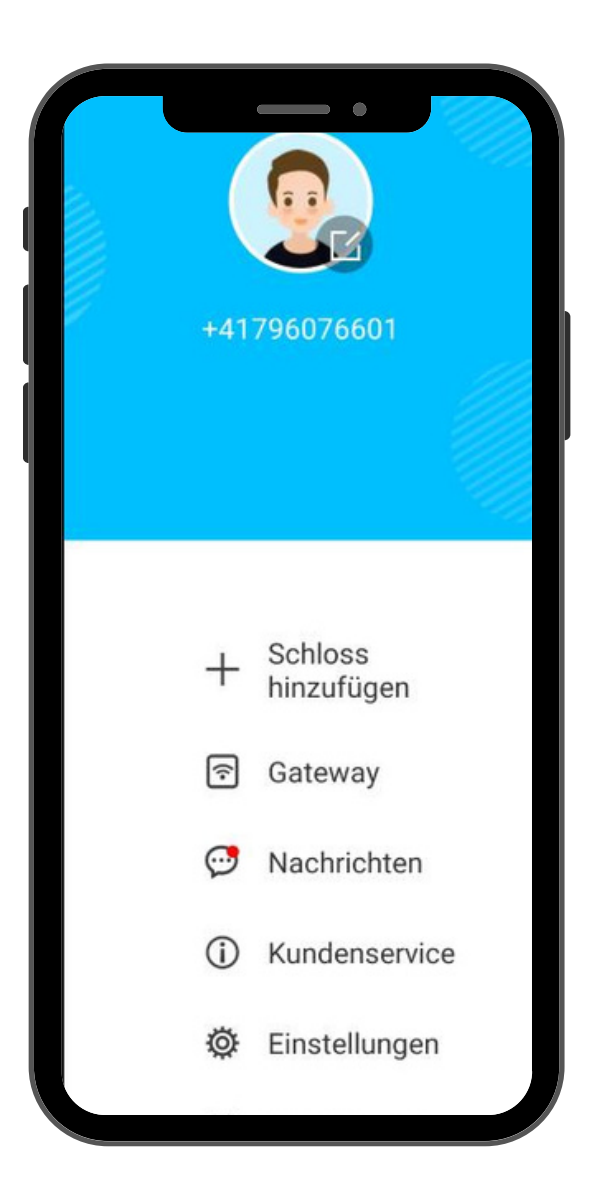

#### Gateway mit der TTLock-App verbinden

- Öffnen Sie die TT-Lock App und tippen Sie auf die drei waagerechten Balken links oben.
- Wählen Sie "Gateway" und dann das "+"-Symbol, um ein neues Gateway hinzuzufügen.
- Wählen Sie den Gateway-Typ (WLAN, LAN oder LTE) und folgen Sie den Anweisungen auf dem Bildschirm. Stellen Sie sicher, dass eine aktive WLAN-Verbindung besteht, indem Sie SSID und Passwort bereitstellen.
- Das Gateway erkennt automatisch alle e-Schlösser in der Reichweite. Es ist möglich, mehrere Gateways parallel zu verwenden.

### Startbildschirm Dodolock Smartlock 🦓 Dodolock

#### TTLock msb Smart 71bw 1009 Berühren Sie zum Öffnen, lange drücken zum verriegeln. 6-0 3-× eKey senden Zugangscode eKeys Zugangscode generieren Verwaltung 2 Medium Fingerabdrück Funkschlüssel Autorisierter Admin anhänge Aufzeichnung Einstellungen < 0

#### Startbildschirm Ihres Dodolock Smartlocks

Administrator und autorisierte Admins:

- Administrator: Der Administrator hat volle Zugriffsrechte auf alle Funktionen des Smartlocks, inklusive dem Löschen von Schlössern und dem Erstellen von autorisierten Admins.
- Autorisierter Admin: Muss ein eigenes Login für TT-Lock haben und sieht nur die für ihn freigegebenen Schlösser.

Wichtig: Es kann nur einen Hauptadministrator geben, der jedoch mehrere autorisierte Admins erstellen kann. Diese können die App auf mehreren Geräten nutzen, jedoch kann jeweils nur ein TT-Lock aktiv sein.

### Digitale Schlüssel hinzufügen

### 🚱 Dodolock

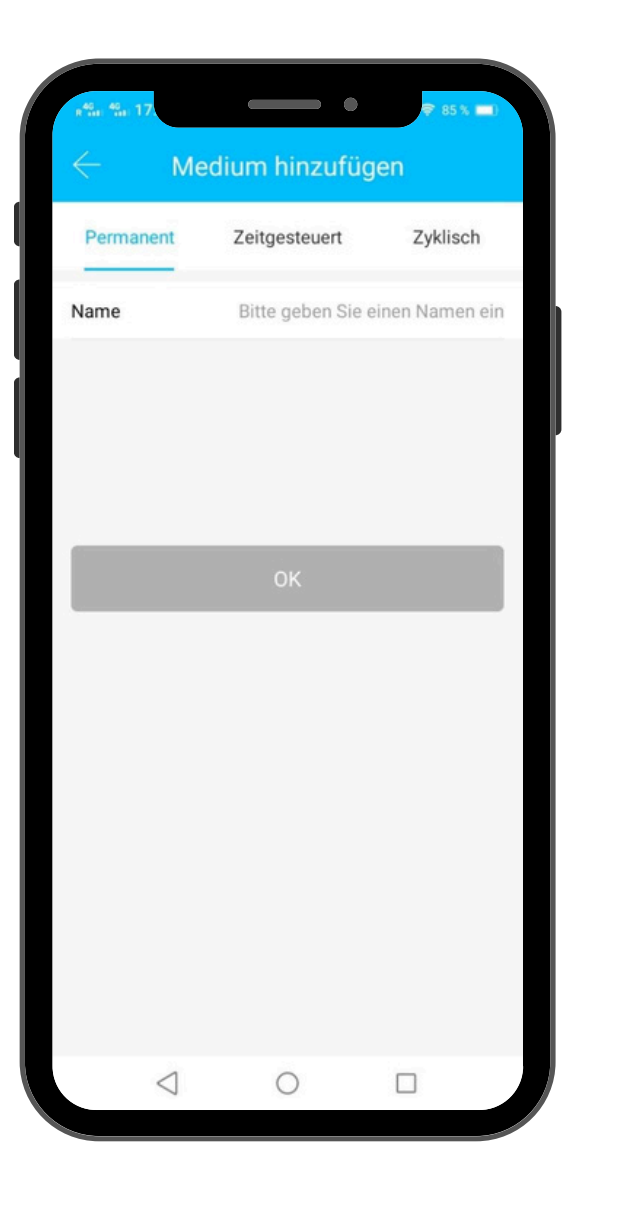

Digitale Schlüssel (Medium) hinzufügen: Karte, Chip oder Funksender)

- Wählen Sie im Hauptbildschirm "Medium".
- Tippen Sie auf die drei Punkte oben rechts und wählen Sie "Medium hinzufügen".
- Sie haben die Optionen: Permanent (unbegrenzter Zutritt), Zeitgesteuert oder Zyklisch (Wochentage, Arbeitswoche).
- Benennen Sie das Medium individuell und bestätigen Sie mit "OK".
- Halten Sie den Digitalen Schlüssel an Ihr Dodolock Smartlock.

**Hinweis:** Falls Sie Ihr Dodolock Smartlock über ein Gateway verbunden haben und ein NFC-fähiges Handy nutzen, können Sie Digitale Schlüssel auch aus der Ferne hinzufügen.

### **E-Key senden**

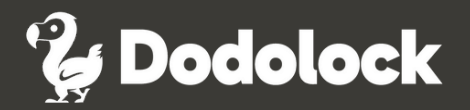

|               |           | • • •       |                                   |
|---------------|-----------|-------------|-----------------------------------|
|               |           | eKey se     | enden                             |
| Zeitgesteuert | Permanent | Einmalig    | Zyklisch                          |
| Empfänger     |           |             | Empfängerkonto eingeben           |
| Name          | Bitt      | e geben Sie | e einen Namen für diesen eKey ein |
| Startzeit     |           |             | 2020.05.12 09:20                  |
| Endzeit       |           |             | 2020.05.12 10:20                  |
|               |           | Send        | len                               |
|               |           |             |                                   |
|               |           |             |                                   |
|               |           |             |                                   |
|               |           |             |                                   |
|               |           |             |                                   |
|               |           |             |                                   |

#### **E-Key senden**

Sie können anderen TT-Lock Benutzern via Internet Zugangscodes für ein bestimmtes Smartlock senden.

Hier ist ein Beispiel, wie Sie einen zeitlich begrenzten Code senden können:

- Wählen Sie die gewünschte Art des Zugangs: Zeitgesteuert, Permanent, Einmalig oder Zyklisch.
- Geben Sie das Start- und Enddatum ein und generieren Sie den Zugangscode.

Der erstellte PIN-Code kann via SMS, WhatsApp, E-Mail, Messenger oder WeChat geteilt werden oder manuell per Telefon weitergegeben werden.

### Zugangscodes senden

### 🚱 Dodolock

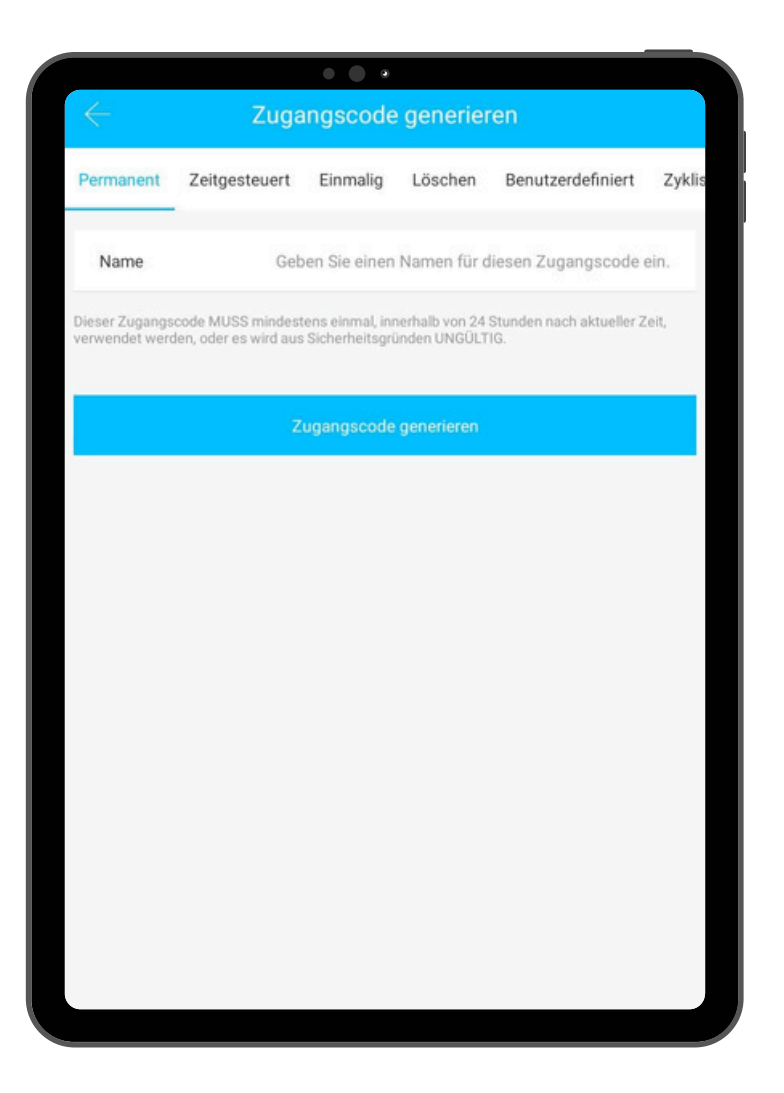

#### Unbegrenzt gültigen Zugangscode senden

• Geben Sie den Namen des Benutzers ein und klicken Sie auf "Zugangscode generieren".

Der erstellte PIN-Code kann durch Drücken auf "Teilen" via SMS, WhatsApp, E-Mail, Messenger oder WeChat versendet werden oder manuell per Telefon.

**Wichtig:** Der Zugangscode muss innerhalb von 24 Stunden nach Erstellung verwendet werden, sonst wird er aus Sicherheitsgründen ungültig.

### Zugangscodes senden

### 🚱 Dodolock

|           |               | • • •        |             |                     |        |
|-----------|---------------|--------------|-------------|---------------------|--------|
|           | Zuga          | ingscode     | generier    | en                  |        |
| Permanent | Zeitgesteuert | Einmalig     | Löschen     | Benutzerdefiniert   | Zyklis |
| Startzeit |               |              |             | 2020.05.12 09       | :00    |
| Endzeit   |               |              |             | 2020.05.12 09       | :00    |
| Name      | Geb           | en Sie einen | Namen für d | iesen Zugangscode ( | ein.   |
|           | Z             | ugangscode   | generieren  |                     |        |
|           |               |              |             |                     |        |

#### Zeitlich begrenzten Zugangscode senden

- Geben Sie das Start- und Enddatum für den Zugangscode ein.
- Generieren Sie den Code durch Klicken auf "Zugangscode generieren".

Der erstellte PIN-Code kann durch Drücken auf "Teilen" via SMS, WhatsApp, E-Mail, Messenger oder WeChat versendet werden oder manuell per Telefon.

### Zugangscodes senden

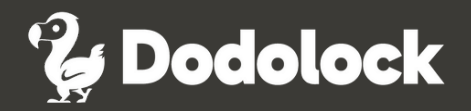

|                                    |                                            | • • •                           |                                   |                                                 |        |
|------------------------------------|--------------------------------------------|---------------------------------|-----------------------------------|-------------------------------------------------|--------|
| $\leftarrow$                       | Zuga                                       | angscode                        | e generier                        | en                                              |        |
| Permanent                          | Zeitgesteuert                              | Einmalig                        | Löschen                           | Benutzerdefiniert                               | Zyklis |
| Name                               | Geb                                        | oen Sie einen                   | Namen für d                       | iesen Zugangscode                               | ein.   |
| Dieses Zugangs<br>oder es wird aus | scode MUSS innerha<br>s Sicherheitsgründer | lb von 6 Stund<br>1 UNGÜLTIG. D | en nach der akt<br>ieser Zugangso | uellen Zeit verwendet we<br>ode kann NUR EINMAL | erden  |
| erwendet werd                      | den.                                       |                                 |                                   |                                                 |        |
|                                    | Z                                          | ugangscode                      | generieren                        |                                                 |        |
|                                    |                                            |                                 |                                   |                                                 |        |
|                                    |                                            |                                 |                                   |                                                 |        |
|                                    |                                            |                                 |                                   |                                                 |        |
|                                    |                                            |                                 |                                   |                                                 |        |
|                                    |                                            |                                 |                                   |                                                 |        |
|                                    |                                            |                                 |                                   |                                                 |        |
|                                    |                                            |                                 |                                   |                                                 |        |
|                                    |                                            |                                 |                                   |                                                 |        |
|                                    |                                            |                                 |                                   |                                                 |        |
|                                    |                                            |                                 |                                   |                                                 |        |
|                                    |                                            |                                 |                                   |                                                 |        |

#### Einmaligen Zugangscode senden

- Geben Sie den Namen des Benutzers ein.
- Klicken Sie auf "Zugangscode generieren".

Der erstellte PIN-Code kann durch Drücken auf "Teilen" via SMS, WhatsApp, E-Mail, Messenger oder WeChat versendet werden oder manuell per Telefon.

**Wichtig:** Der Zugangscode muss innerhalb von 24 Stunden nach Erstellung benutzt werden, sonst wird er aus Sicherheitsgründen ungültig.

### Zugangscode löschen

### Correction Dodolock

| Name Dieser Zugar Sperre verwe       | Z<br>Zeitgesteuert<br>Ingscode ist für 24 s<br>Indeten Zugangso | Einmalig<br>Geben Sie e<br>Stunden ab der<br>sodes werden b | Löschen<br>Löschen<br>inen Namen<br>raktuellen Uhr        | Benutzerdefiniert<br>für diesen Zugangsco<br>zeit GÜLTIG. Achtung - All | Zyklisch<br>ode ein.   |
|--------------------------------------|-----------------------------------------------------------------|-------------------------------------------------------------|-----------------------------------------------------------|-------------------------------------------------------------------------|------------------------|
| Mame<br>Dieser Zugar<br>Sperre verwe | Zeitgesteuert                                                   | Einmalig<br>Geben Sie e<br>Stunden ab der<br>sodes werden b | Löschen<br>inen Namen<br>r aktuellen Uhr<br>eei Verwendun | Benutzerdefiniert<br>für diesen Zugangsco<br>zeit GÜLTIG. Achtung - All | Zyklisch               |
| Name<br>Dieser Zugan<br>Sperre verwe | ngscode ist für 24 i<br>Indeten Zugangsc                        | Geben Sie e<br>Stunden ab der<br>odes werden b              | inen Namen<br>raktuellen Uhr<br>ei Verwendun              | für diesen Zugangsco<br>zeit GÜLTIG. Achtung - All                      | ode ein.               |
| Dieser Zugan<br>Sperre verwe         | ngscode ist für 24 :<br>endeten Zugangsc                        | Stunden ab der<br>odes werden b                             | r aktuellen Uhr<br>ei Verwendun                           | zeit GÜLTIG. Achtung - All                                              |                        |
|                                      |                                                                 |                                                             |                                                           | g uieses zugangscobe ge                                                 | e an dieser<br>löscht. |
|                                      |                                                                 | Zugangso                                                    | code generie                                              | ren                                                                     |                        |
|                                      |                                                                 |                                                             |                                                           |                                                                         |                        |
|                                      |                                                                 |                                                             |                                                           |                                                                         |                        |
|                                      |                                                                 |                                                             |                                                           |                                                                         |                        |
|                                      |                                                                 |                                                             |                                                           |                                                                         |                        |
|                                      |                                                                 |                                                             |                                                           |                                                                         |                        |
|                                      |                                                                 |                                                             |                                                           |                                                                         |                        |
|                                      |                                                                 |                                                             |                                                           |                                                                         |                        |
|                                      |                                                                 |                                                             |                                                           |                                                                         |                        |

#### Zugangscode löschen

- Geben Sie den Namen des Benutzers ein, für den der Zugangscode erstellt wurde.
- Klicken Sie auf "Zugangscode generieren", um den Code zu löschen.

### Eigenen Zugangscode erstellen

### 🚱 Dodolock

|                                         |                                                                       | • •                                    | •                                  |                                                    |                             |
|-----------------------------------------|-----------------------------------------------------------------------|----------------------------------------|------------------------------------|----------------------------------------------------|-----------------------------|
|                                         | Z                                                                     | ugangsco                               | ode gene                           | erieren                                            |                             |
| manent                                  | Zeitgesteuert                                                         | Einmalig                               | Löschen                            | Benutzerdefiniert                                  | Zyklisch                    |
| Perm                                    | anent                                                                 |                                        |                                    |                                                    |                             |
| Startz                                  | zeit                                                                  |                                        |                                    | 2020.05.1                                          | 12 09:00                    |
| Endz                                    | eit                                                                   |                                        |                                    | 2020.05.1                                          | 12 09:00                    |
| Name                                    | •                                                                     | Geben Sie e                            | inen Namen                         | für diesen Zugangso                                | ode ein.                    |
| Pass                                    | code                                                                  |                                        |                                    | 4 -                                                | 9 Zahlen                    |
| Sie könner<br>Ziffern lan<br>über ein G | n Ihren eigenen Zuga<br>g sein. Sie können di<br>ateway konfigurierer | ingscode konfi<br>en benutzerdef<br>1. | gurieren. Ihr Zu<br>inlerten Zugan | ugangscode muss zwisch<br>Igscode über Bluetooth o | nen 4 und 9<br>der entfernt |
|                                         |                                                                       | Zugangs                                | code festleg                       | jen                                                |                             |
|                                         |                                                                       |                                        |                                    |                                                    |                             |
|                                         |                                                                       |                                        |                                    |                                                    |                             |
|                                         |                                                                       |                                        |                                    |                                                    |                             |
|                                         |                                                                       |                                        |                                    |                                                    |                             |

#### Eigenen Zugangscode erstellen

- Wählen Sie "Benutzerdefiniert" in der oberen Leiste.
- Legen Sie fest, ob der Zugangscode unbegrenzt oder zeitlich begrenzt sein soll.
- Geben Sie, falls zeitlich begrenzt, das Start- und Enddatum ein.
- Geben Sie den Namen des Benutzers ein und definieren Sie Ihren gewünschten Code (4-9 Ziffern).
- Bestätigen Sie die Einstellung durch Klicken auf "Zugangscode festlegen".

Der erstellte PIN-Code kann durch Drücken auf "Teilen" via SMS, WhatsApp, E-Mail, Messenger oder WeChat versendet werden oder manuell per Telefon.

### Zyklischen Zugangscode erstellen

#### • • • Zugangscode generieren Zyklisch Benutzerdefiniert manent Zeitgesteuert Einmalio Löschen Modus Samstag Startzeit 09:00 Endzeit 10:00 Name Geben Sie einen Namen für diesen Zugangscode ein. Dieser Zugangscode MUSS mindestens einmal, innerhalb von 24 Stunden, nach dem Startdatum und der Startzeit verwendet werden, oder es wird aus Sicherheitsaründen UNGÜLTIG

#### Zyklischen Zugangscode erstellen

Erstellen Sie einen Zugangscode für bestimmte Wochentage oder die Arbeitswoche.

G Dodolock

- Geben Sie das Start- und Enddatum ein.
- Geben Sie den Namen des Benutzers ein.
- Generieren Sie den Zugangscode und teilen Sie ihn wie gewünscht.

Der erstellte PIN-Code kann durch Drücken auf "Teilen" via SMS, WhatsApp, E-Mail, Messenger oder WeChat versendet werden oder manuell per Telefon.

**Wichtig:** Der Zugangscode muss innerhalb von 24 Stunden nach Erstellung benutzt werden, sonst wird er aus Sicherheitsgründen ungültig.

### Zugangscodes versenden

### Correction Dodolock

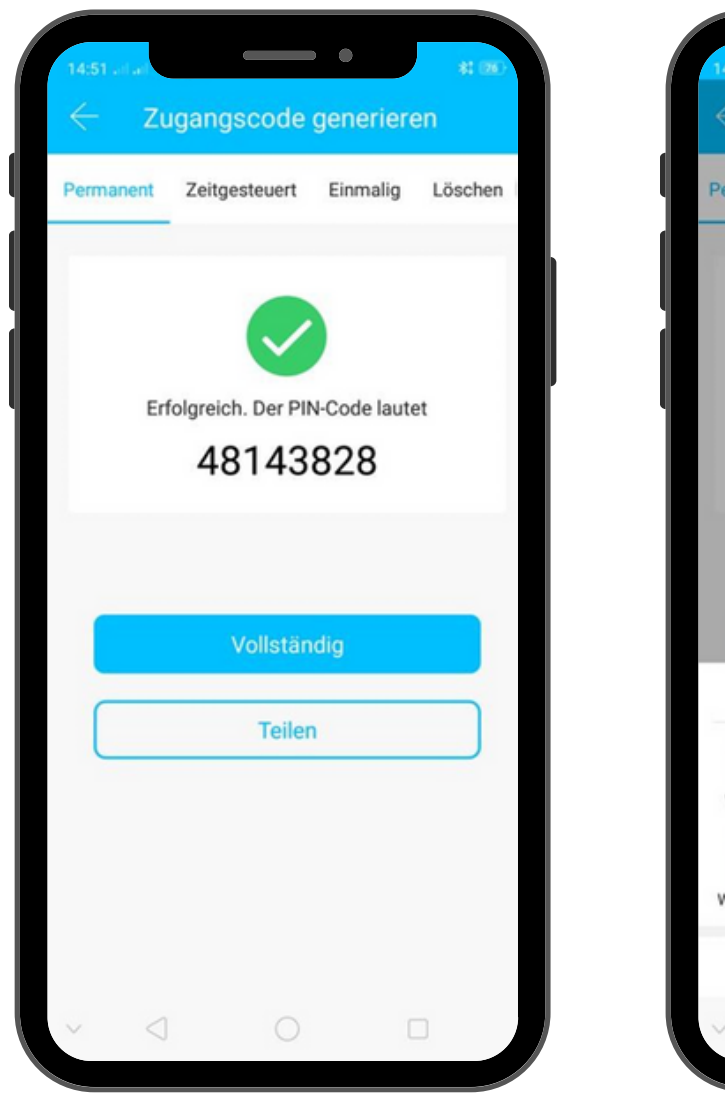

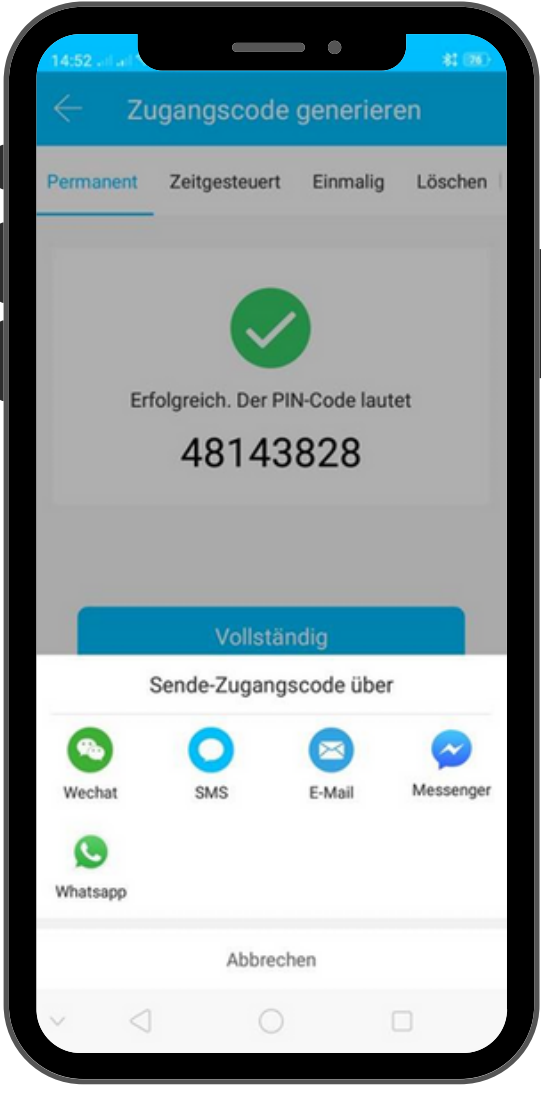

#### Zugangscodes versenden

Der erstellte PIN-Code kann durch Drücken auf "Teilen" via SMS, WhatsApp, E-Mail, Messenger oder WeChat versendet werden oder manuell per Telefon.

### **E-Keys verwalten**

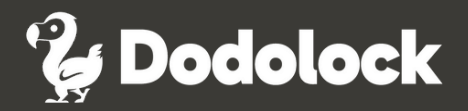

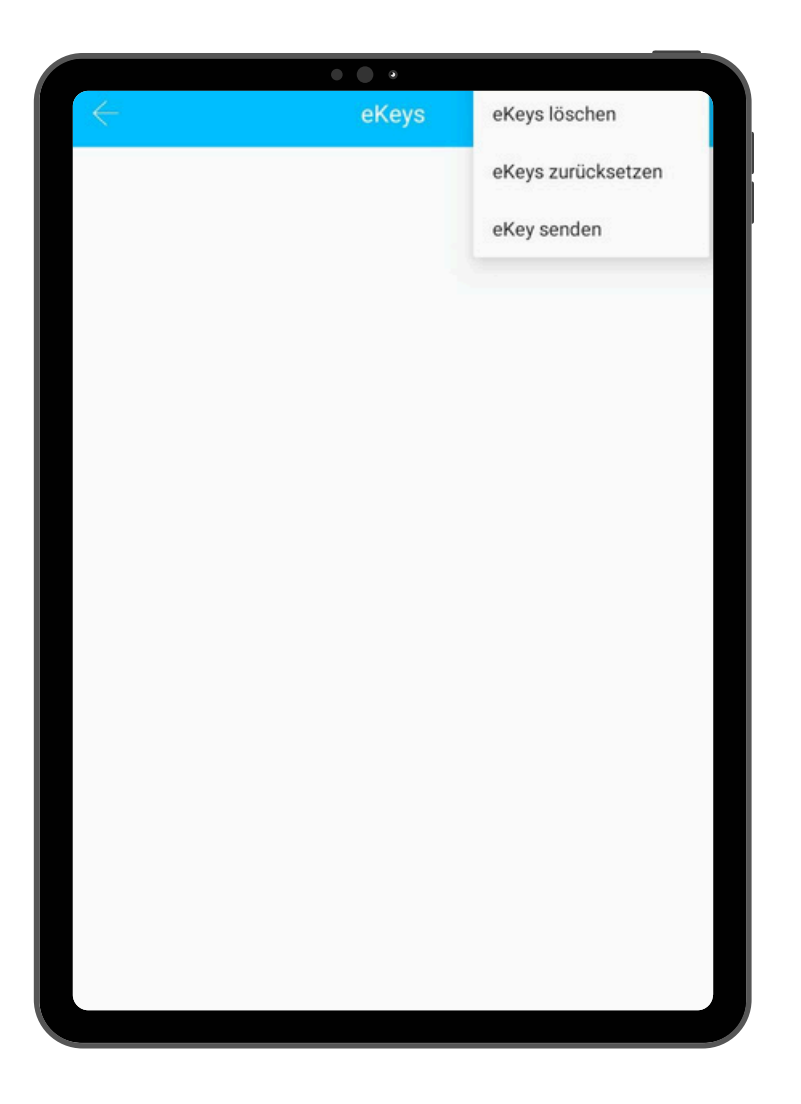

#### **E-Keys verwalten**

In diesem Menü können Sie die von Ihnen vergebenen eKeys effektiv verwalten. Folgende Optionen stehen zur Verfügung:

- **eKeys löschen:** Mit dieser Option werden alle eKeys, die in der App gespeichert sind, gelöscht.
- **eKeys zurücksetzen:** Diese Funktion ermöglicht es, alle eKeys, die einem bestimmten Schloss zugeordnet sind, zu löschen.
- **eKeys senden:** Diese Auswahl führt Sie zum Menü "eKey generieren", um neue eKeys zu erstellen und zu verteilen. Der Empfänger muss eine registrierte TTLock App installiert haben, um eKeys empfangen zu können.

### Zugangscodes verwalten

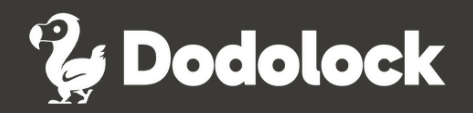

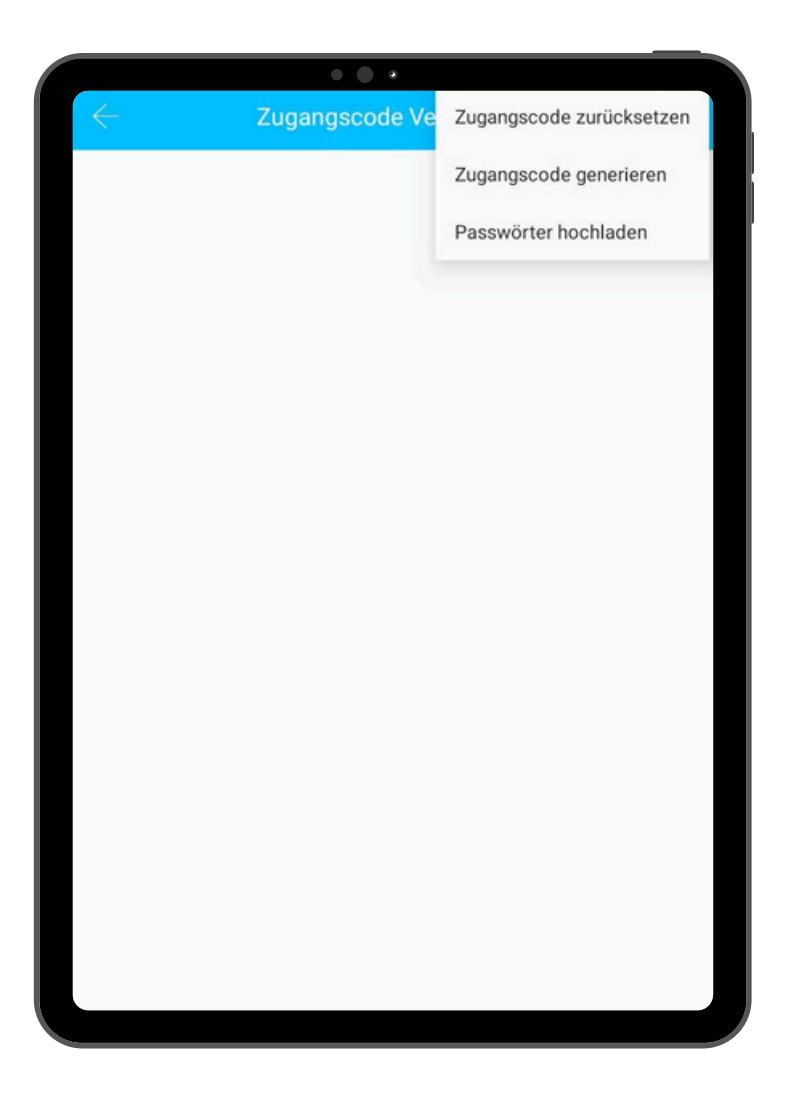

#### Zugangscodes verwalten

In diesem Menü können Sie Ihre vergebenen Zugangscodes verwalten:

- Zugangscodes zurücksetzen: Alle Zugangscodes werden gelöscht.
- Zugangscodes generieren: Öffnet das Menü zum Generieren von Zugangscodes.
- Zugangscode hochladen: Alle Zugangscodes des jeweiligen e-Schlosses werden in die App geladen und hier sichtbar sein.

### Digitale Schlüssel verwalten

### 🚱 Dodolock

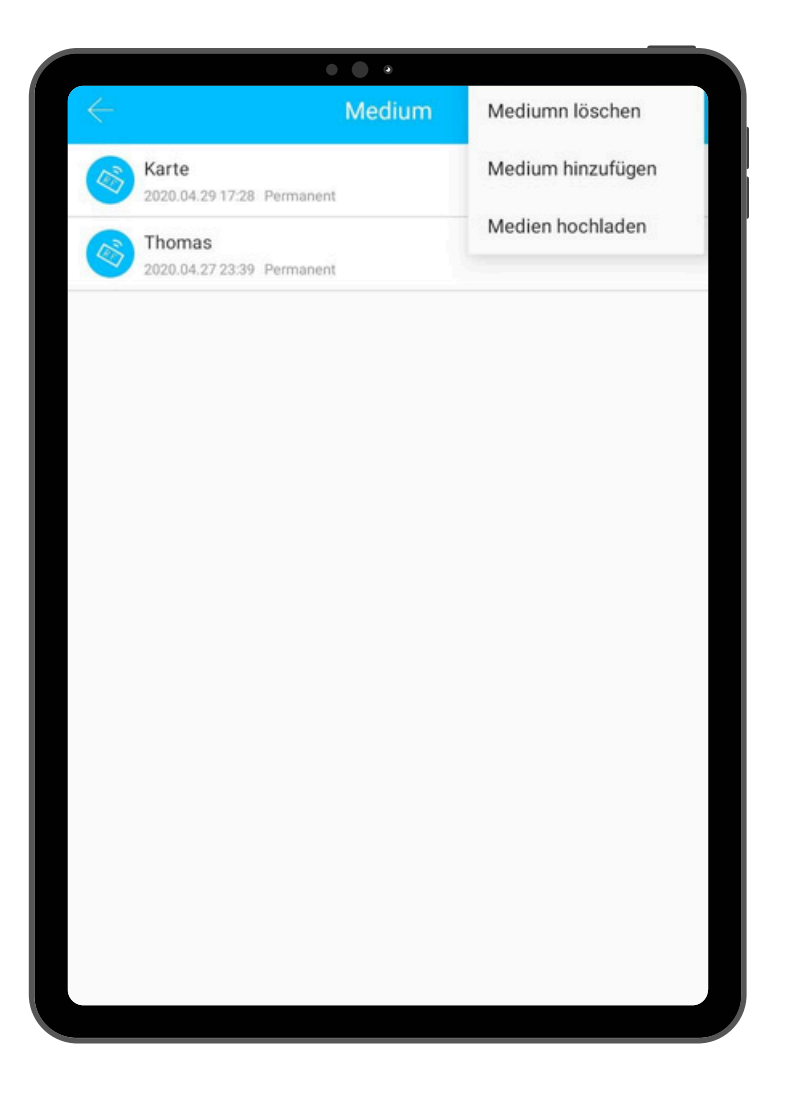

#### Digitale Schlüssel verwalten

In diesem Menü können Sie Ihre Digitalen Schlüssel verwalten:

- Medium löschen: Alle Digitalen Schlüssel werden gelöscht.
- Medium hinzufügen: Öffnet das Menü zum Generieren von Digitalen Schlüssel.
- Medien hochladen: Alle Digitalen Schlüssel des jeweiligen Smartlocks werden in die App geladen und hier sichtbar sein.

### Fingerabdrücke verwalten

### Correction Dodolock

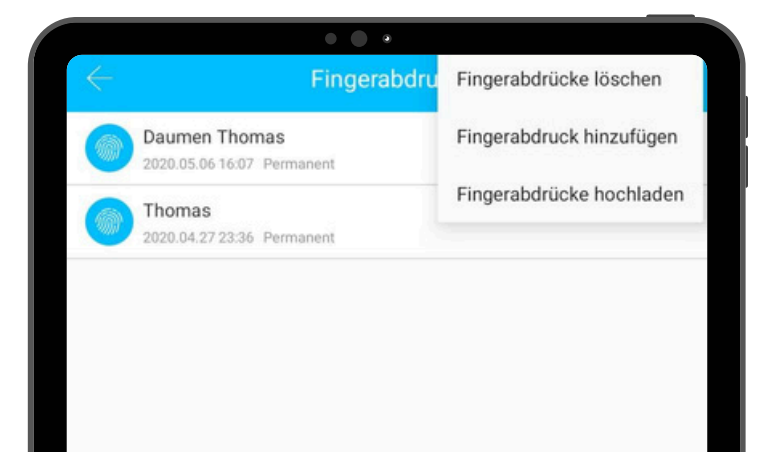

#### Fingerabdrücke verwalten

In diesem Menü können Sie Ihre Fingerabdrücke verwalten:

- Fingerabdrücke löschen: Alle Fingerabdrücke werden gelöscht.
- **Fingerabdruck hinzufügen:** Öffnet das Menü zum Generieren von Fingerabdrücken.
- **Fingerabdrücke hochladen:** Alle Fingerabdrücke des jeweiligen Smartlock werden in die App geladen und hier sichtbar sein.

### Einstellungen

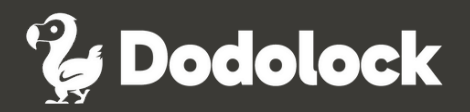

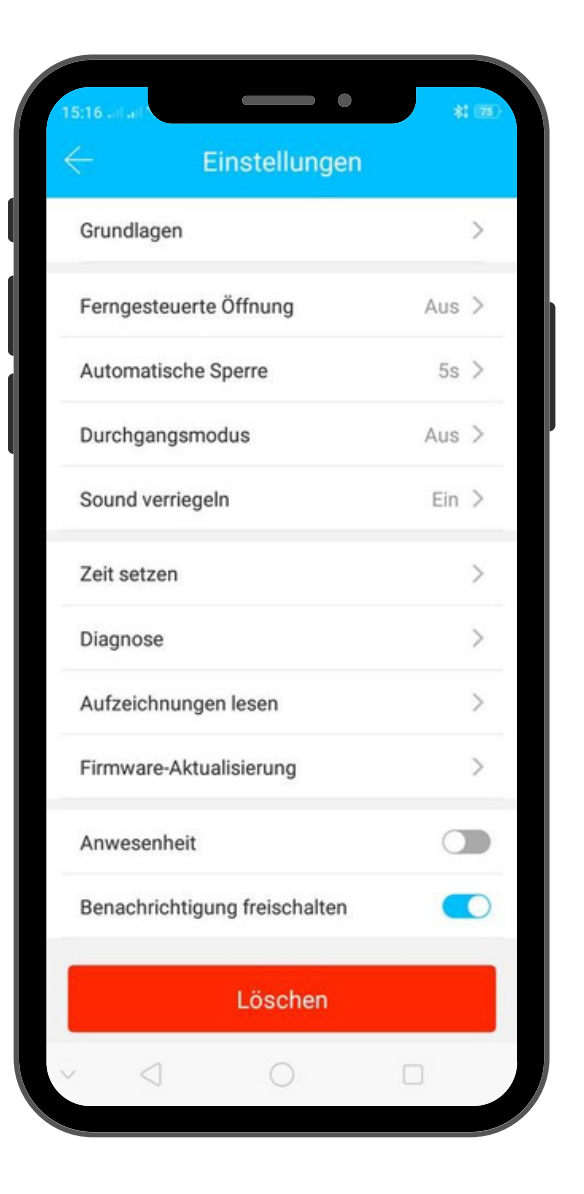

#### Einstellungen

Hier können Sie allgemeine Einstellungen sehen und ggf. ändern:

- Grundlagen: Siehe unten.
- Ferngesteuerte Öffnung: Gateway ein-/ausschalten.
- Automatische Sperre: Siehe Seite 24.
- Durchgangsmodus: Ein-/Ausschalten. Siehe Seite 23.
- Sound verriegeln: Akustische Töne ein-/ausschalten.
- Zeit setzen: Gültigkeit der App festlegen.
- **Diagnose:** Funktionen der App testen.
- Aufzeichnungen lesen: Zugangsdaten ansehen.
- Firmware-Aktualisierung: Update der Firmware.
- Anwesenheit: Stempeluhr-Funktion.
- Benachrichtigung freischalten: Benachrichtigungen aktivieren.
- Löschen: App löschen.

**Wichtig:** Diese Funktionen können nur via Bluetooth (direkt am Schloss) oder via Internet unter Verwendung eines Gateways bedient werden.

### Durchgangsmodus

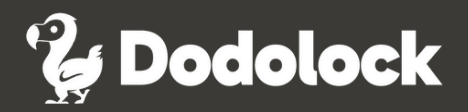

| 20:34                                                         | . 31%                                   |
|---------------------------------------------------------------|-----------------------------------------|
| $\leftarrow$ Durchgangsm                                      | odus                                    |
| Durchgangsmodus                                               |                                         |
| Während des bestimmten Zeit<br>Sperre geöffnet, bis es manuel | raums bleibt das<br>Il geSperreen wird. |
| In diesen Tagen                                               |                                         |
| So Mo Di Mi (                                                 | Do Fr Sat                               |
| In dieser Zeit                                                | Alle Stunden 〇                          |
| Startzeit                                                     | >                                       |
| Endzeit                                                       | >                                       |
|                                                               |                                         |
| Speichern                                                     |                                         |
|                                                               |                                         |
|                                                               |                                         |
|                                                               |                                         |
| ≡ 0                                                           | < †                                     |

#### Durchgangsmodus

Bestimmen Sie, wann Ihr Dodolock Smartlock immer offen bleibt bzw. automatisch schliesst:

- Einzelne oder alle Wochentage auswählen
- Alle Stunden auswählen (nicht empfohlen)
- Start- und Endzeit des Durchgangsmodus auswählen
- Die Öffnung (Startzeit) muss manuell bestätigt werden (siehe unten)
- Die Schließung (Endzeit) erfolgt automatisch
- Eine frühere Schließung kann per App (Symbol zur Öffnung lange drücken) durchgeführt werden

Wichtig: Die Öffnung kann nicht automatisch erfolgen (Vorschrift CH). Nachdem Sie den Durchgangsmodus programmiert haben, müssen Sie ab dem Startzeitpunkt einmal die Daueröffnung mit einem berechtigten RFID-Opener bestätigen.

### **Automatische Sperre**

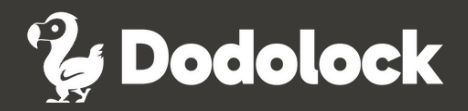

| utomatische Sperre              |                               |
|---------------------------------|-------------------------------|
|                                 | 5s >                          |
| r oben eingestellten Zeit gespe | rrt.                          |
|                                 |                               |
|                                 |                               |
|                                 |                               |
|                                 |                               |
|                                 |                               |
|                                 |                               |
|                                 |                               |
|                                 |                               |
|                                 |                               |
|                                 |                               |
|                                 |                               |
|                                 |                               |
|                                 |                               |
|                                 |                               |
|                                 |                               |
| Zeit                            | OK                            |
| Zeit<br>10s                     | OK                            |
| Zeit<br>10s<br>15s              | OK                            |
| Zeit<br>10s<br>15s<br>30s       | OK                            |
|                                 | oben eingestellten Zeit gespe |

#### Automatische Sperre

Legen Sie fest, wie lange das Smartlock nach einer Eingabe geöffnet bleiben soll. Vorgabe ist 5 Sekunden.

### Grundlagen

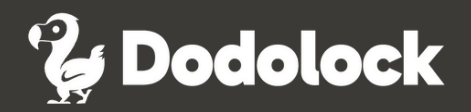

|                            | • • •                     |
|----------------------------|---------------------------|
| ⊭‱ ‰ 16:44 <b>ø</b><br>← G | ≉ ঌ জ ७५% 🛋<br>rundlagen  |
| Schlossnummer              | M302_f22f79               |
| MAC/ID                     | 8C:F4:7A:79:2F:F2/3325659 |
| Batterie                   | 100% >                    |
| Gültigkeitszeitraum        | Permanent                 |
| Name                       | msb 92b Demo Thomas >     |
| Schlossgruppe              | Ungruppiert >             |

#### Grundlagen

Wählen Sie das gewünschte Smartlock, tippen Sie dann auf "Einstellungen" und "Grundlagen."

- Daten des jeweiligen Smartlocks auslesen (nicht änderbar)
   Sperrnummer
  - MAC/ID
  - Batterie (wird auch auf dem Grundbildschirm angezeigt)
  - Gültigkeitszeitraum
- Daten des jeweiligen Smartlocks auslesen (änderbar)
  - Sperrname
  - Sperrgruppe

#### Für weitere Fragen stehen wir Ihnen gerne zur Verfügung.